## ISTRUZIONI PASSO PASSO PER FARE UNA VIDEOLEZIONE CON GOOGLE MEET

PREREQUISITO: aver attivato l'indirizzo e-mail <u>...@cpiabologna.istruzioneer.it</u> e possedere la relativa **password** 

- Vai su <u>https://www.google.it/</u>
- Clicca su Accedi (in alto a destra, casella blu)
- Inserisci il tuo indirizzo e-mail ...@cpiabologna.istruzioneer.it
- Inserisci la tua password
- Clicca sui puntini (App Google) in alto a destra
- Clicca su Meet

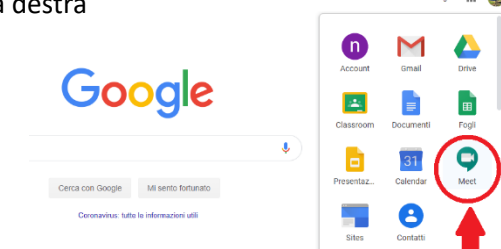

Gmail Immaoini 💷 📖

×

• Clicca su Partecipa a una riunione o avviala

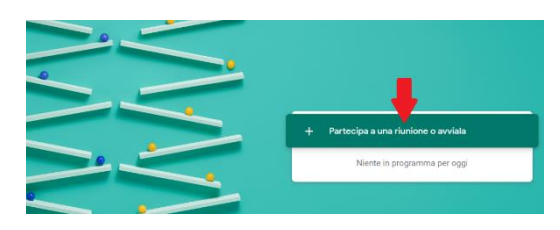

• Scrivi Nome della classe (ad esempio LMAVIC) e clicca su Continua

| 'artecipa a una riunione o avviala                                                                                            | × |                  |
|----------------------------------------------------------------------------------------------------|---|------------------|
| iserisci il codice o il nickname della riunione. Per avviare la tua<br>unione, inserisci un nickname o lascia il campo vuoto. |   |                  |
| LMAVIC                                                                                                    |   | ipa a una riunic |
|                                                                                                    |   | Niente in progra |

Aggiungi altri

• Clicca su Partecipa

•

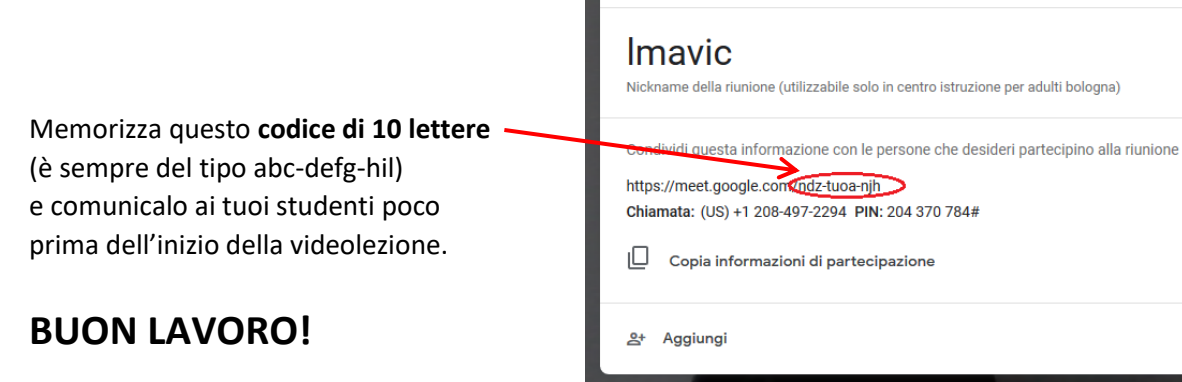